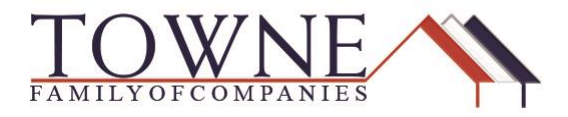

### HOW TO: Running AUS/Re-Issue Credit in TPO Connect

There are two ways to re-issue your credit in TPO Connect. If you are running DU (Fannie Mae) then reissue credit from the Order DU screen under Loan Actions. If running LPA (Freddie Mac) or a doing a Manual Underwrite, then reissue credit from the Order Credit screen under Loan Actions.

### **Option 1: Re-issuing Credit with Fannie DU Findings**

Step 1:

After importing the Fannie 3.2 file, review the 1003 data for accuracy.

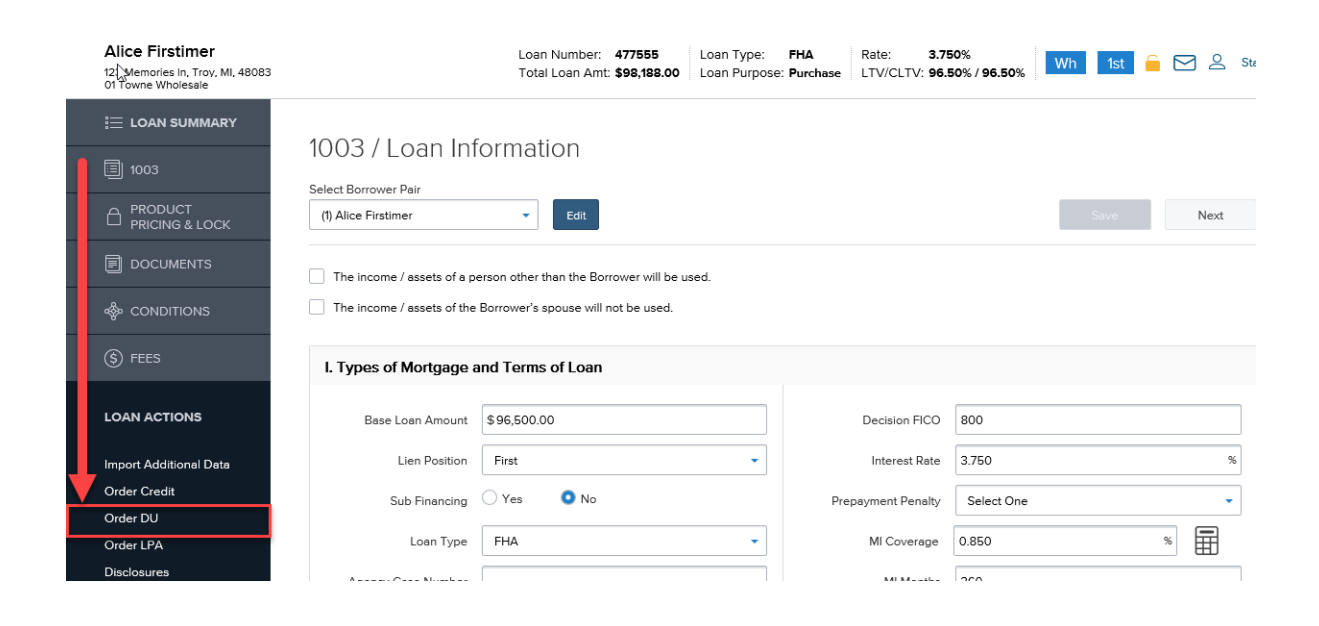

Step 2: Access the "Order DU" function under Loan Actions.

## **TPO Connect – Running AUS/Re-Issuing Credit**

Step 3:

NOTE:

Select your credit provider from the dropdown and input your credit credentials.

After you run/re-issue credit in this order form, the credentials will save for future orders.

|                        | DU Order                                            |   |
|------------------------|-----------------------------------------------------|---|
|                        | Request Type New This Request, Type is referring to |   |
| loconditions           | Credit Provider Credit Plus                         |   |
| (\$) FEES              | Credit Provider User Name username                  |   |
| LOAN ACTIONS           | Credit Provider Password                            |   |
|                        | Save Login Information                              |   |
| Import Additional Data |                                                     |   |
| Order Credit           | Borrower Pair 1                                     |   |
| Order DU               | Reference Number                                    |   |
| Order LPA              | Etiki Landar Idantifar 3170000004                   |   |
| Disclosures            |                                                     |   |
| Submit Loen            | FHA Sponsor Identifier                              |   |
| Re-Submit Loan         | Disalust Description                                |   |
| Change of Circumstance | roduct Description ·                                |   |
|                        |                                                     |   |
|                        | Order D                                             | J |

Step 4:Input the Credit Reference Number; and click "Order DU"NOTE:If you do NOT input the reference number, a NEW Credit Report will be<br/>ordered.

# NOTE: Your Credit Report can be viewed in the TPO Connect website after DU findings are processed.

| LOAN ACTIONS                          |             |                         |                        |  |  |  |
|---------------------------------------|-------------|-------------------------|------------------------|--|--|--|
| Import Additional Data                |             |                         | Save Login Information |  |  |  |
| Order Credit                          | 2           | Demouran Deir 1         | Alice Firstimer        |  |  |  |
| Order DU                              |             | Reference Number        | 112359580190000        |  |  |  |
| Order LPA                             |             | • FHA Lender Identifier | 2179909994             |  |  |  |
| Disclosures                           |             | FHA Sponsor Identifier  |                        |  |  |  |
| Submit Loan<br>Re-Submit Loan         |             |                         |                        |  |  |  |
| Change of Circumstance                |             | Product Description     | <b>•</b>               |  |  |  |
|                                       |             |                         | Last DU Ordered        |  |  |  |
|                                       |             | DU Key Number           | 1362452374             |  |  |  |
|                                       |             |                         |                        |  |  |  |
|                                       |             |                         |                        |  |  |  |
|                                       | (1) Alice F | irstimer                |                        |  |  |  |
| View Credit Report Import Liabilities |             |                         |                        |  |  |  |
|                                       |             |                         |                        |  |  |  |

TPO Connect - Running AUS/Re-Issuing Credit

## **TPO Connect – Running AUS/Re-Issuing Credit**

### **Option 2: Re-issuing Credit with Freddie LPA findings or Manual Underwrite.**

Step 1:

After importing the Fannie 3.2 file, review the 1003 data for accuracy.

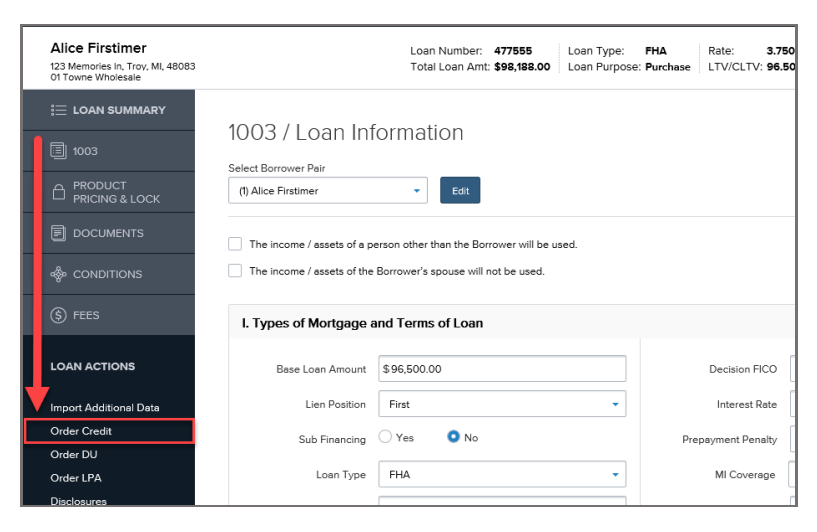

Step 2: Access the "Order Credit" function under Loan Actions.

Step 3: Select the credit provider from the dropdown and input your credit reference number.

Step 4: Input your credit credentials and click "Reissue Credit."

| DOCUMENTS              | Choose Provider      |                                       |                        |                                       |
|------------------------|----------------------|---------------------------------------|------------------------|---------------------------------------|
|                        | Credit Provider Cr   | preLogic Credco (Digital Certificate) | Request Type           |                                       |
| (§) FEES               |                      |                                       | reduest type           | · · · · · · · · · · · · · · · · · · · |
| Ŭ                      |                      | New Credit Order                      | Report Type            | Tri-Merge                             |
| LOAN ACTIONS           | Reference Number     | 34567890                              | Credit Bureaus         | Experian                              |
|                        |                      |                                       |                        | Equifax                               |
| Import Additional Data | -                    |                                       |                        | E Trans Union                         |
| Order Credit           |                      |                                       |                        |                                       |
| Order D0               | Demister Detaile     |                                       |                        |                                       |
| Disclosures            | Provider Details     |                                       |                        |                                       |
| Submit Loan            | User Name            | Password                              |                        |                                       |
| Re-Submit Loan         |                      |                                       | Save Login Information |                                       |
| Change of Circumstance | OSERIHAME            |                                       |                        |                                       |
|                        |                      |                                       | _                      |                                       |
|                        | Borrower Information |                                       |                        | Edit Info                             |
|                        | Borrower             | Present Address                       |                        |                                       |
|                        | Susen Bulider        | 5404 Pawnee Trail                     |                        |                                       |
|                        |                      | Bellewood, KY                         |                        |                                       |
|                        | Date of Birth        | 40207                                 |                        |                                       |
|                        | 10101000             |                                       |                        |                                       |
|                        | SSN                  |                                       |                        |                                       |
|                        | *** ** 6666          |                                       |                        |                                       |
|                        |                      |                                       |                        |                                       |
|                        |                      |                                       |                        | Relissue Credit                       |
|                        |                      |                                       |                        |                                       |

TPO Connect - Running AUS/Re-Issuing Credit

| NOTE:   | In order to order LPA findings, you will need to update your credit vendor account with the Freddie Seller Servicer ID: 708900. |  |  |  |
|---------|----------------------------------------------------------------------------------------------------|--|--|--|
| Step 5: | If you are submitting to LPA, you can access the "Order LPA" function under Loan Actions.                                       |  |  |  |

|                        | dar Laan Drad       | ust Advisor                               |        |  |                                       |
|------------------------|---------------------|-------------------------------------------|--------|--|---------------------------------------|
|                        | der Loan Prou       | uct Advisor                               |        |  |                                       |
|                        |                     |                                           | Sec. 1 |  |                                       |
|                        | PA Order            |                                           |        |  |                                       |
|                        | Request Type        | New                                       |        |  |                                       |
| loconditions           | Processing Point    | Application/Processing                    | *      |  |                                       |
| (§) FEES               | * Property Type     | Single Family Detached                    | •      |  |                                       |
| LOAN ACTIONS           | Appraisal Form Type | FNM 1004 / FRE 70 = Uniform Residential A | •      |  |                                       |
|                        | Appraisal Method    | Desktop Appraisal                         | •      |  |                                       |
| Import Additional Data |                     |                                           |        |  |                                       |
| Order Credit           |                     |                                           |        |  |                                       |
| Order DU               |                     |                                           |        |  |                                       |
| Order LPA              | (1) Susan Builder   |                                           |        |  | Import Liabilities View Credit Report |
| Disclosures            |                     |                                           |        |  |                                       |
| Submit Loan            |                     | Last Credit Ordered                       |        |  |                                       |
| Re-Submit Loan         | Credit Provider     | CoreLogic Credco                          |        |  |                                       |
| Change of Circumstance | Reference Number    | 112364183280000                           |        |  |                                       |
|                        | Date Ordered        | 02-12-2018 08:27:01 PM                    |        |  |                                       |
|                        |                     |                                           |        |  |                                       |
|                        |                     |                                           |        |  | Order LPA Underwriting                |
|                        |                     |                                           |        |  |                                       |